# Comment installer un profil personnalisé dans Adobe Photoshop sur Mac OS

### Étape 1 : Télécharger et déplacer le profil

- 1. Téléchargez le profil correspondant à vos besoins depuis notre site web ou depuis le courriel dans lequel nous vous l'avons envoyé.
- 2. Déplacez le fichier dans le dossier système ou tous les profils sont sauvegardés.

#### HD/Bibliothèque/ColorSync/Profiles

Pour trouver votre disque Macintosh HD, cliquez sur *Aller* dans la barre des menus pendant que votre bureau est sélectionné puis cliquez sur *Ordinateur*. Cliquez ensuite sur *Macintosh HD* (ou tout autre nom donné à votre disque dur), puis sur le dossier *ColorSync* et finalement sur le dossier *Profiles*.

## Étape 2: Configurer l'utilisation du profil

|                               | Paramètres d'impression Photoshop                                                                                                    |
|-------------------------------|----------------------------------------------------------------------------------------------------|
| 21,59 cm x 27,94 cm           | Parametres d'impression Protosnop     Configuration de l'imprimante     1   Imprimante :     Copies :   Paramètres d'impression     Disposition :   Paramètres d'impression     Pensez à désactiver la gestion des couleurs   dans la boîte de dialogue des paramètres d'impression.     Profil du document :   ColorMatch RGB     Traitement des couleurs :   Laisser Photoshop gérer les couleurs     Profil de l'imprimante :   InkOwl PD 4Color     Envoyer des données 16 bits   Impression normale     Mode de rendu :   Colorimétrie relative |
| Concord. des couleurs d'impr. | 5 Compensation du point noir                                                                                                    |
| Afficher le blanc papier      | Annuler Terminer Imprimer                                                                                                    |

- 1. Sélectionnez votre imprimante.
- 2. Dans le menu déroulant Traitement des couleurs, sélectionnez l'option Laisser Photoshop gérer les couleurs.
- 3. Dans le menu déroulant *Profil de l'imprimante*, sélectionnez le profil que vous avez précédemment déplacé en Étape 1.
- 4. Dans le menu déroulant *Mode de rendu*, sélectionnez l'option *Colorimétrie relative*.
- 5. La case *Compensation du point noir* doit être laissée décochée.
- 6. Cliquez sur le bouton *Paramètres d'impression* pour configurer le pilote d'imprimante.

## Étape 3: Options du pilote d'imprimante

 Cliquez sur le menu déroulant au centre de la fenêtre et sélectionnez l'option *Concordance des couleurs*. Cela devrait afficher des options grisées sous-jacentes, mais si elles ne sont pas grisées, cliquez sur *Calibration Epson*.
NOTE : Si l'option Concordance des couleurs n'est pas inclue dans la liste du menu déroulant, cela indique généralement que le pilote de votre imprimante n'a pas été installé correctement ou que l'imprimante a été configurée pour fonctionner avec AirPrint.

Vous devrez ajouter votre imprimante à nouveau et vérifier si le pilote Epson/Brother/Canon/HP peut être sélectionné. Si ceci n'apparait pas, téléchargez et installez les pilotes depuis le site web du manufacturier et essayez de nouveau.

- 2. Cliquez à nouveau sur le menu déroulant au centre de la fenêtre et sélectionnez l'option *Configuration imprimante*.
- 3. Assurez-vous que les options affichées sont appropriées pour le type de papier sur lequel vous imprimez. Pour de la sublimation, nous recommandons l'option *Papier ordinaire/Papier blanc brillant* et la plus haute qualité d'impression.
- 4. Il vous sera également préférable d'imprimer vos images inversées, donc vous devriez cocher la case *Image miroir* située au bas de la fenêtre.
- Cliquez à nouveau sur le menu déroulant au centre de la fenêtre et sélectionnez l'option *Couleur.*

Vous devriez voir le message affiché ci-contre. Si ce n'est pas le cas, assurez-vous que l'option *Mode Couleur* est désactivée (Pas de Gestion de Couleur).

 Afin d'éviter de devoir resélectionner toutes ces options à chaque impression, nous recommandons de sauvegarder un préréglage. Dans le menu déroulant *Préréglages*, sélectionnez l'option *Enregistrer la configuration actuelle en préréglage*, puis donnez un nom à votre préréglage.

Désormais, il ne vous restera plus qu'à cliquer sur votre préréglage nouvellement créé pour réappliquer toutes les options précédemment choisies. Vous êtes maintenant prêts à imprimer!

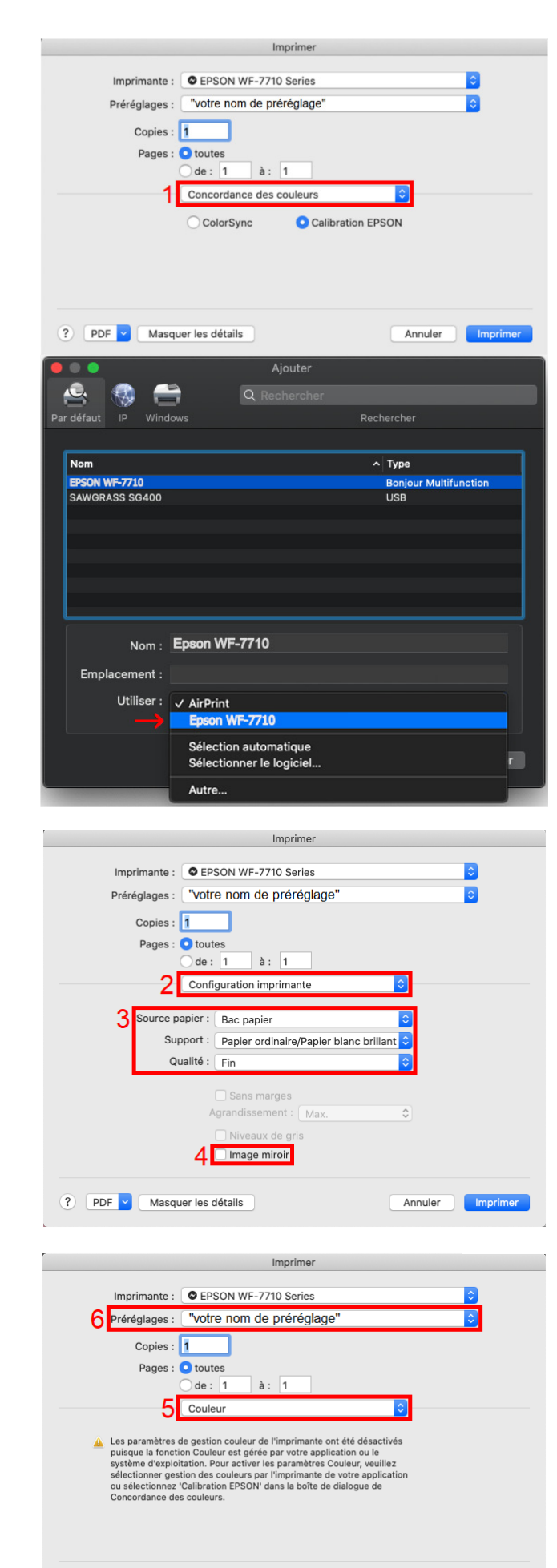

? PDF V Masquer les détails

Annuler Imprimer